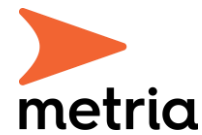

# Välkommen till vår nya Metria FastighetSök Webb

Maj 2025

Du har fått tillgång till vår nya, uppdaterade version av FastighetSök Webb.

Du når den nya webben via https://fastighetsok.metria.se/ipm

Första gången du loggar in behöver du klicka på "Glömt lösenord?", följ därefter processen för lösenordsåterställning, sedan kan du logga in i den nya webben. Har du sedan tidigare tillgång till Metrias E-handel behöver du inte återställa lösenordet, utan uppger samma användarnamn och lösenord som i E-handeln.

Har du eller ditt företag använt en påhittad mailadress när ni loggat in i FastighetSök? Då behöver er gruppadministratör kontakta vår kundservice via mail med information om felaktig samt korrekt mailadress, därefter hjälper vi er att lägga upp den korrekta användaren.

Observera att den gamla tjänsten blir inaktuell i slutet av maj. Vi uppmanar er därför att så snart som möjligt komma igång med den nya tjänsten.

| )<br>metria              |                                                                                            |                                                                                    |                                                 |
|--------------------------|--------------------------------------------------------------------------------------------|------------------------------------------------------------------------------------|-------------------------------------------------|
|                          |                                                                                            | WWW WWWWWWWWWWWWWWWWWWWWWWWWWWWWWWWWWW                                             |                                                 |
|                          |                                                                                            | <sub>Svenska</sub> ⊻<br>Logga in till ditt konto                                   |                                                 |
| ×                        |                                                                                            | E-post                                                                             | if                                              |
|                          | 9                                                                                          | Ciómt lösenord?                                                                    |                                                 |
|                          |                                                                                            | Har du inget konto? <u>Skapa konto</u><br>Metria                                   |                                                 |
| metria<br>a Spir Company | Har du några funderingar, eller<br>mellan 08-17 alla vardagar.<br>010-121 81 00 support@me | har du upptäckt ett problem med tjänsten? Kontakta oss! Vår supp<br><u>tria.se</u> | ort finns på plats för att svara på dina frågor |

• Observera att ditt nya lösenord enbart gäller för den nya webben. Vill du av någon anledning nå gamla FastighetSök webb, som finns kvar till slutet på maj, så använder du ditt gamla lösenord och den gamla URL:en för att logga in.

 Du har tillgång till samma transaktioner/paket som i den gamla vyn, skulle du av någon anledning sakna någon behörighet ber vi dig kontakta vår kundservice.

### Nya funktioner

Det mesta är sig likt i den nya webben jämfört med den gamla, men vi har passat på att uppdatera några funktioner. Vi listar några av de viktigaste justeringarna nedan.

#### Sökning på adress

Sök efter en fastighet via dess adress under fliken Fastighet. Där kan du i den nya tjänsten välja att söka med hjälp av Fastighetsbeteckning eller Adress, välj den rubrik som passar dig.

#### Kartstöd

Oavsett om du använder Kartstöd Bas eller Kartstöd Premium så finner du knappen för att fälla ut kartstödet högst upp till höger under fliken Fastighet. Där kan du enkelt hitta igen en fastighet om du inte känner till dess beteckning eller adress.

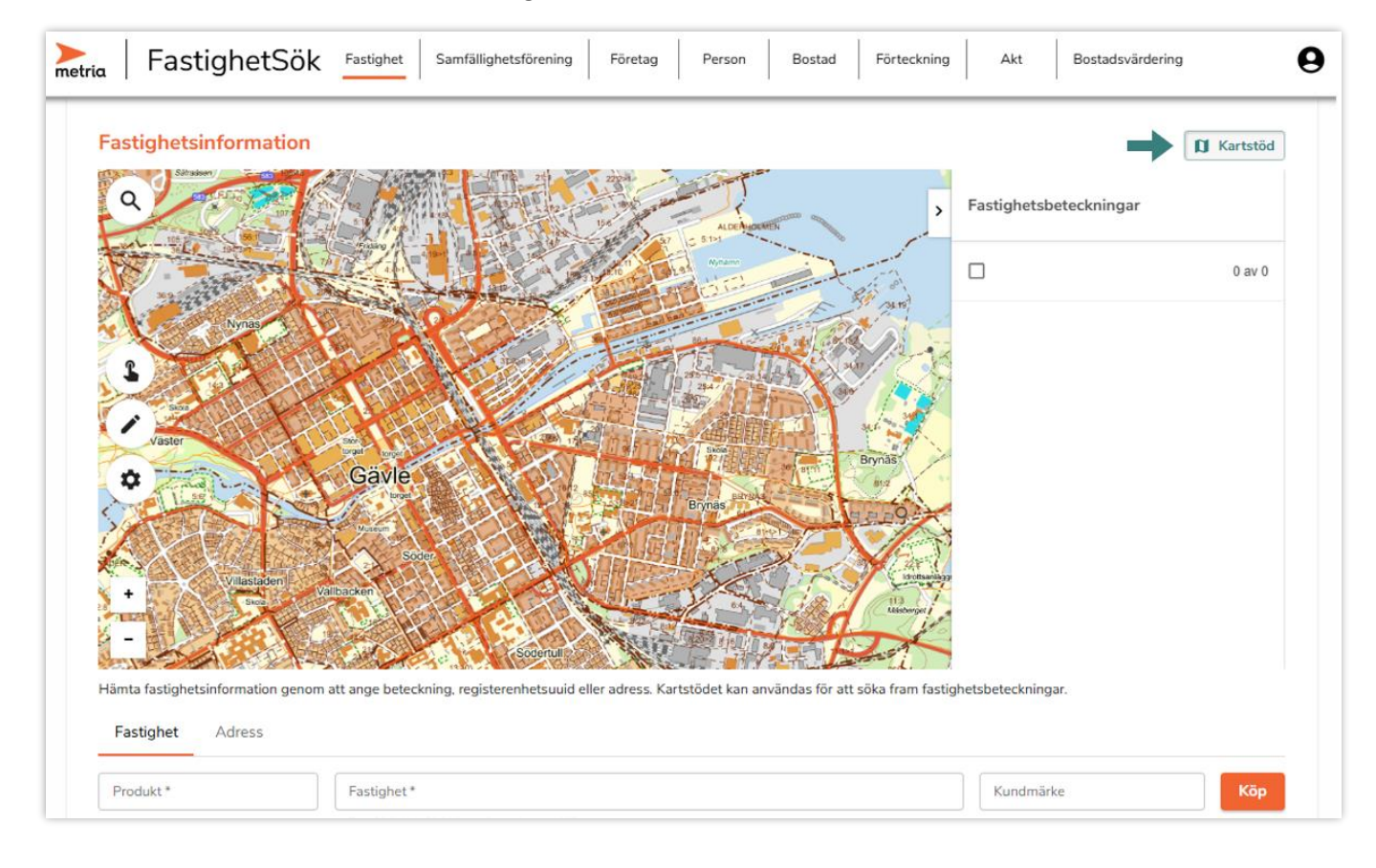

#### Val av transaktion/paket

Val av transaktion/paket görs i rutan "Välj paket", antingen med drop-down-menyn eller genom att skriva in transaktionsnamnet. Listan är sorterad i paketens nummerordning.

| 🚬   Fastighe | Samfällighe                                                                  | tsförening Företag Person                         |
|--------------|------------------------------------------------------------------------------|---------------------------------------------------|
|              | Fastighetsinformation   Hämta fastighetsinformation genom   Fastighet Adress | att ange beteckning, registerenhetsuuid elk       |
|              | Välj paket *<br>036 ×                                                        | Fastighet *                                       |
|              | 036 Allmän                                                                   | T.ex. Gävle Norr 31:9 eller registerenhetens UUID |

#### Läge, karta

Rubriken Läge/karta finner du längre ner än tidigare i redovisningen på din sökta fastighet, under rubriken Allmänna delen. Det finns numera fler valmöjligheter gällande kartor och ortofoton och vi redovisar även större bilder. Vid köp av flera kartor bildar de en bildkarusell, där du klickar på pilar i ytterkanterna för att bläddra mellan dina köpta kartor. Vid nedladdning av PDF följer samtliga köpta kartor med som bilaga i slutet av dokumentet.

## Fälla ihop rubriker

I sökresultatet på din fastighet kan du snabbt och smidigt bläddra mellan de olika delarna genom att klicka på rubrikerna högst upp i resultatet. Du kan även fälla ihop rubriker som du inte vill läsa för tillfället, för att göra navigering enklare.

| 038 Allmän+Taxering       |            |        |                                      |                |                |                                    | mta PDF |                                       |   |
|---------------------------|------------|--------|--------------------------------------|----------------|----------------|------------------------------------|---------|---------------------------------------|---|
| Sammanställning           | Beteckning | Adress | Inskrivning                          | Allmänna delen | Markreglering  | Taxering                           | ←       |                                       |   |
| Beteckningar              |            |        |                                      |                |                |                                    |         |                                       | ^ |
|                           |            |        |                                      |                |                |                                    |         |                                       | ~ |
| Beteckning                |            | UU     | ID                                   |                | Fastighetsnyck | el                                 |         | Län- och kommunkod                    |   |
| Gävle Norr 31:9           |            | 90     | 909a6a7c-f6ab-90ec-e040-ed8f66444c3f |                | 210013449      |                                    |         | 2180                                  |   |
| Distrikt                  |            | Dis    | Distriktskod                         |                | Senaste ändrin | Senaste ändringen i allmänna delen |         | Senaste ändringen i inskrivningsdelen |   |
| Caulo Holiga Trofaldiabat |            | 21     | 21601A                               |                | 2006 06 20     |                                    |         | 2020 02 10                            |   |

# Förbättrad responsivitet

Vi har förbättrat responsiviteten på webbsidan vilket underlättar användningen av FastighetSök på olika skärmar och mobila enheter.

## Samfällighetsförening

Fliken Samfällighetsförening fungerar som tidigare.

## Företagsfliken & Personfliken

Vi har möblerat om i Företagsfliken och även i Personfliken. Nu når du snabbt den sökning du vill använda genom att klicka på önskad rubrik och ange organisationsnummer eller personnummer.

Notera att sökningen Grunduppgifter i Företagsfliken fortfarande är gratis, vilket indikeras genom knappen "Sök" istället för "Köp".

| a Fastigh                       | 1etSök Fastighet S         | amfällighetsförening | Företag Person   | Bostad F      | örteckning | Akt       | Bostadsvärdering |     |
|---------------------------------|----------------------------|----------------------|------------------|---------------|------------|-----------|------------------|-----|
| Företag<br>Hämta gratis grundup | opgifter för organisation. |                      |                  |               |            |           |                  |     |
| Grunduppgifter                  | Ledning och firmateckning  | Koncerninformation   | Verklig huvudman | Fastighetsinn | ehav       |           |                  |     |
| Organisationsnumm               | ner                        |                      |                  |               |            | Kundmärke |                  | Sök |
|                                 |                            |                      |                  |               |            |           |                  |     |

#### Fliken Lägenhet byter namn till Bostad

Fliken Lägenhet har bytt namn till Bostad, där hittar du information om hyresrätter, bostadsrätter och småhus som hämtas från bostadsregistret.

# Ägarförteckning, Bostadsvärdering & Kartstöd Premium

Skulle ni vara intresserade av tillvalen Ägarförteckning, Bostadsvärdering och/eller Kartstöd Premium är ni varmt välkomna att kontakta vår kundservice så berättar de mer.

#### Historik

Historik för just din användare hämtar du via ikonen uppe till höger på sidan, klicka sedan på Orderhistorik. Där kan du antingen välja att se historiken direkt på webbsidan, eller klicka på "Email" för att beställa historiken som en Excel-fil till den e-postadress du uppger.

Tidigare har du som administratör för ert avtal haft möjlighet att beställa historik för hela avtalet via denna flik. Initialt finns denna funktion inte på plats, tills vidare ber vi dig kontakta vår kundservice så hjälper de till med detta.

| Bostad Förteckning Akt Bos                         | stadsvärdering <b>9</b>                   |
|----------------------------------------------------|-------------------------------------------|
|                                                    | Förnamn Efternamn<br>epostadress@domän.se |
| anvandas for att soka fram fastighetsbeteckningar. | Orderhistorik                             |
|                                                    | ? Hjälp & information                     |
| Kundmärke                                          | [→ Logga ut                               |

## Timmerweb, SeSverige Pro och Skogsanalys

Om du även använder någon av tjänsterna Timmerweb, SeSverige Pro eller Skogsanalys kommer du att få mer information om övergången till nya FastighetSök i dessa tjänster i ett separat utskick.

## Gruppadministratör

Det kommer att lanseras ett nytt gränssnitt där användarhantering kommer skötas av era egna administratörer. Vi återkommer med en instruktion till dig som är gruppadministratör när detta finns tillgängligt.

Vid behov av ändringar av era användare kan den som var gruppadministratör i det tidigare FastighetSök Webb även kontakta vår kundservice via mail. Uppge namn och e-postadress på den användare som ska läggas till eller tas bort från avtalet.

Har ni frågor tveka inte att höra av er till vår Kundservice. Antingen via telefon 010-121 82 00 eller via e-post: <u>kundservice@metria.se</u>

Med vänlig hälsning

Metria AB Fastighetsinformation